## **GUJARAT TECHNOLOGICAL UNIVERSITY**

Date: 18/05/2013

NO:- GTU/DIP/SUMMER-2013/

## INSTRUCTION FOR FILLING SUBJECT DATA OF THE STUDENT OF SECOND SEMESTER REGULAR (OTHER THAN WHO ENTERED IN 2012) For Diploma Engineering

All Diploma Engineering colleges are hereby instructed to provide details of the subjects offered to their students who have enrolled in years before 2012 and are appearing as regular student in sem2 of summer 2013 exam.

The data is to be entered in the application available on GTU website. Please ensure to give details of subjects offered to the student against their specific enrollment number.

## Instruction to add subject Detail

URL : http://54.225.79.116/admin

Step-1: login with your credential.(Give User Name & Password)

| Guja<br>Ahm                   | arat Technological University<br>Jedabad |
|-------------------------------|------------------------------------------|
| Admin Panel Logi              | n                                        |
| Institute Ty                  | pe: Diploma 💌                            |
| Userna                        | ne:                                      |
| Passwo                        | rd:                                      |
|                               | Enter                                    |
| All rights reserve @ 2011 GTU | Ahmedabad Gujarat                        |

## Step-2: go to other -> "Exam Form -> Add DI 2" option.

| Gujarat To<br>Ahmedab<br>Please use Firefox/C               | echnologic<br>ad<br>hrome/IE7+ as a web-1 | cal University                       | Welcome dec604owner@gtu.edu.in (604)<br><u>Visitistie</u>   Longout <mark>×</mark> |          |       |  |  |  |  |  |
|-------------------------------------------------------------|-------------------------------------------|--------------------------------------|------------------------------------------------------------------------------------|----------|-------|--|--|--|--|--|
| Admin Home Re-C                                             | heck\Assess                               | Exam Form                            | Enrollment                                                                         | Other    | Staff |  |  |  |  |  |
|                                                             |                                           | Gun Exam Form                        |                                                                                    |          |       |  |  |  |  |  |
| Dashboard of "B A                                           | ND B INSTITU                              | Edit Exam Form                       | LOGY - GOVT., V                                                                    | / NAGAR" |       |  |  |  |  |  |
|                                                             |                                           | Student Wise                         |                                                                                    |          |       |  |  |  |  |  |
| Note: Exam form gunning sch<br>1. External (Regular + Remed | nema has been char<br>dial)               | Branch Wise                          | mination. GTU is sending th                                                        |          |       |  |  |  |  |  |
| 2. Mid (Remedial)<br>3. Viva (Remedial)                     |                                           | Create Challan                       |                                                                                    |          |       |  |  |  |  |  |
| 4. Less50 (For BPH/MPH)                                     |                                           | Enter Challan Data                   |                                                                                    |          |       |  |  |  |  |  |
| Institute have to gun each exa                              | am form separately f                      | Challan History                      | History ying on Exam Form Gunning Page.                                            |          |       |  |  |  |  |  |
|                                                             |                                           | Add Elective                         |                                                                                    |          |       |  |  |  |  |  |
|                                                             |                                           | Elective Report                      |                                                                                    |          |       |  |  |  |  |  |
| All sinches and a 2044 OTH All-                             | dated Onional                             | Add DI 2                             |                                                                                    |          |       |  |  |  |  |  |
| Airights reserve to 2011 GTU, Anine                         | idabad Gujarat                            | DI 2 Repo Add diploma sem 2 subjects |                                                                                    |          |       |  |  |  |  |  |
|                                                             |                                           | Download                             |                                                                                    |          |       |  |  |  |  |  |
|                                                             |                                           | Download Paper                       |                                                                                    |          |       |  |  |  |  |  |
|                                                             |                                           | Help                                 |                                                                                    |          |       |  |  |  |  |  |
|                                                             |                                           |                                      |                                                                                    |          |       |  |  |  |  |  |

Step-3: select criteria then hit search button.

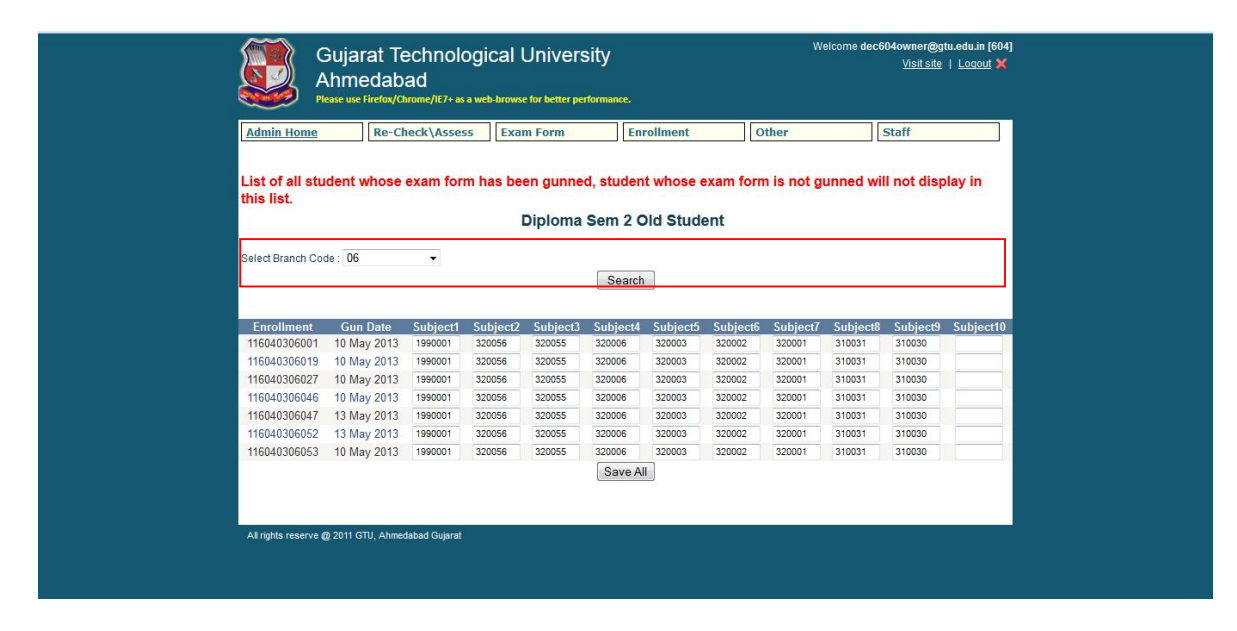

Step -4: Update subjects for all students and click on save all.

| Firefox 🔻 | www.ojas.                                                                                                    | .guj.nic.in - Gujarat Govern | × 🗸 Admin - G                               | iujarat Technolo                    | ogical Unive | × +      |                    |          |         |            |            |                                  |                              |     |      |                 | ×         |
|-----------|----------------------------------------------------------------------------------------------------|------------------------------|---------------------------------------------|-------------------------------------|--------------|----------|--------------------|----------|---------|------------|------------|----------------------------------|------------------------------|-----|------|-----------------|-----------|
| ( de loca | lhost:49192/admir                                                                                                    | n/AddSem2Sub.aspx            |                                             |                                     |              |          |                    |          |         | ť.         | 7 ⊽ C'     | 🔍 👻 Delta Sea                    | rch                          |     | ۶ 🖡  | ♠               | -         |
|           |                                                                                                    |                              | Gujarat Te<br>Ahmedab<br>Fase use Firefox/O | echnolog<br>ad<br>1rome/IE7+ as a 1 | gical U      | Jnivers  | sity<br>rformance. |          |         | W          | elcome dec | :604owner@g<br><u>Visit site</u> | u.edu.in [604]<br>  Logout X |     |      |                 |           |
|           |                                                                                                    | Admin Home                   | Re-Cl                                       | neck\Assess                         | Exan         | 1 Form   | En                 | rollment |         | Other      |            | Staff                            |                              |     |      |                 |           |
|           | List of all student whose exam form has been gunned, student whose exam form is not gunned will not display in<br>this list.<br>Diploma Sem 2 Old Student<br>Select Branch Code : 06<br>Search |                              |                                             |                                     |              |          |                    |          |         |            |            |                                  |                              |     |      |                 |           |
|           |                                                                                                    | Enrollment                   | Gun Date                                    | Subject1                            | Subject2     | Subject3 | Subject4           | Subject5 | Subject | 6 Subject7 | Subject    | 8 Subject9                       | Subject10                    |     |      |                 |           |
|           |                                                                                                    | 116040306001                 | 10 May 2013                                 | 1990001                             | 320056       | 320055   | 320006             | 320003   | 320002  | 320001     | 310031     | 310030                           |                              |     |      |                 |           |
|           |                                                                                                    | 116040306019                 | 10 May 2013                                 | 1990001                             | 320056       | 320055   | 320006             | 320003   | 320002  | 320001     | 310031     | 310030                           |                              |     |      |                 |           |
|           |                                                                                                    | 116040306027                 | 10 May 2013                                 | 1990001                             | 320056       | 320055   | 320006             | 320003   | 320002  | 320001     | 310031     | 310030                           |                              |     |      |                 |           |
|           |                                                                                                    | 116040306046                 | 10 May 2013                                 | 1990001                             | 320056       | 320055   | 320006             | 320003   | 320002  | 320001     | 310031     | 310030                           |                              |     |      |                 |           |
|           |                                                                                                    | 116040306047                 | 13 May 2013                                 | 1990001                             | 320056       | 320055   | 320006             | 320003   | 320002  | 320001     | 310031     | 310030                           |                              |     |      |                 |           |
|           |                                                                                                    | 116040306052                 | 13 May 2013                                 | 1990001                             | 320056       | 320055   | 320006             | 320003   | 320002  | 320001     | 310031     | 310030                           |                              |     |      |                 |           |
|           |                                                                                                    | 116040306053                 | 10 May 2013                                 | 1990001                             | 320056       | 320055   | 320006             | 320003   | 320002  | 320001     | 310031     | 310030                           |                              |     |      |                 |           |
|           |                                                                                                    | All rights reserve (         | ⊉ 2011 GTU, Ahmei                           | dabad Gujarat                       |              |          | Save Al            |          |         |            |            |                                  |                              |     |      |                 |           |
| <b>@</b>  |                                                                                                    |                              | 2                                           |                                     | W            | *        | din.               |          |         |            |            |                                  |                              | - 1 | ات 🔁 | 06:1<br>18-05-2 | 6<br>2013 |

sd

I/C Controller of Examination Gujarat Technological University